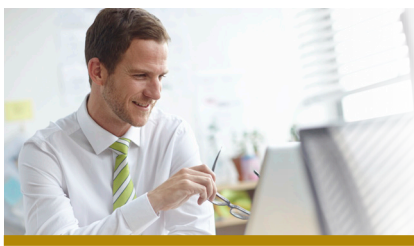

## FIRST MERCHANTS BUSINESS **Online Banking**

## Mobile Approvals Quick Start Guide

This Mobile Approvals Quick Start Guide provides instructions for for approving ACH and Wire Transactions through Mobile Banking

## Approve an ACH/Wire Transaction

Mobile Approvals are available to any user currently entitled for both Mobile and Approvals in Business Online Banking.

- 1. Launch the First Merchants for Business Mobile App on your Mobile Device.
- 2. Select "More" in Lower Right Hand Corner
- 3. Select "Approvals"
- 4. Select the transaction to approve. Click "Transmit"
- 5. Select Mobile Phone number to receive Security Code.
- 6. Enter the Security Code contained in the Text Message received.
- 7. Once the transaction is approved, a confirmation page will display.

| Image: Constraint of the strength of big     Image: Constraint of the strength of big     Image: Constraint of the strength of big     State of the strength of big     State of the strength of big     State of the strength of big     State of the strength of big     State of the strength of big     State of the strength of big     State of the strength of big     State of the strength of the strength of the strengt of the strength of the strength of the strength of the strength | Sign Off More   ? Help   ? Approvals   i About   imm First Merchants Bank |
|----------------------------------------------------------------------------------------------------|---------------------------------------------------------------------------|
| Privacy Policy                                                                                                    |                                                                           |
| Accounts Recent + O<br>Locations More                                                                                                    | Wire Domestic One Time                                                    |
|                                                                                                    | Originating account *6691-WORKING FUND                                    |
|                                                                                                    | Recipient name Test Testerson                                             |
|                                                                                                    | Destination account *123                                                  |
|                                                                                                    | Effective date 08/27/2018                                                 |
|                                                                                                    | Amount \$1.00                                                             |
|                                                                                                    | Entered by user ID RSMITH                                                 |

FDIC

For Assistance, please call our Treasury Solutions team at 1-866-833-0050

WWW.FIRSTMERCHANTS.COM